# Оглавление

| 1. | Регистрация                       | 1 |
|----|-----------------------------------|---|
| 2. | Основные разделы Личного кабинета | 2 |
| A  | Адреса                            | 2 |
| ļ  | Должности                         | 3 |
| ٦  | Гочки продаж                      | 3 |
| ŀ  | (ассы                             | 4 |
| (  | Сотрудники                        | 5 |
| ſ  | Тродукты                          | 6 |
|    | Импорт каталога продуктов         | 6 |

# 1. Регистрация

Для регистрации индивидуального предпринимателя (пользователя) в личном кабинете необходимо пройти по ссылке:

https://kassa.apb.online

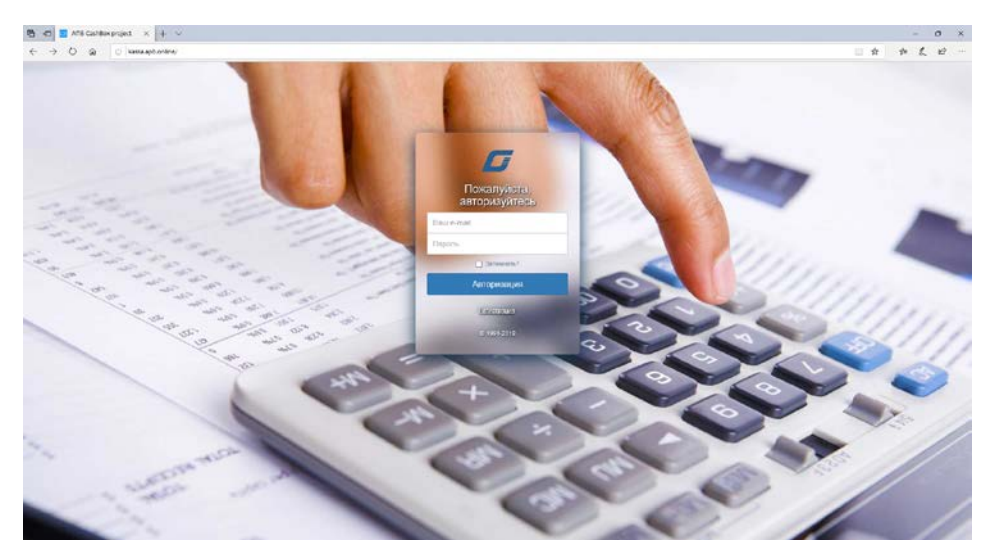

Заполните форму регистрации, для этого введите следующие данные:

- ФИО пользователя;
- серия и номер паспорта пользователя (паспорт, находящийся в базе МВД);
- адрес электронной почты организации;
- номер телефона;
- регистрационный номер индивидуального предпринимателя;
- логин для личного кабинета (адрес эл. почты);
- пароль от личного кабинета (дважды);
- адрес регистрации индивидуального предпринимателя.

| Ваше ФИО              |        |            |                |              |
|-----------------------|--------|------------|----------------|--------------|
|                       |        |            |                |              |
| Серия паспорта Но     | мер па | аспорта    | Иност<br>паспо | ранный<br>рт |
| Эл. почта организации |        | Номер      | телефона       |              |
| Регистрационный номер |        | Логин (    | (Baш-email)    |              |
| Пароль                |        | Пароль     | ь повторно     |              |
| егион                 |        | Область:   |                |              |
| ПМР(Приднестровская М | *      | г. Тира    | споль          | *            |
| аселённый нункт:      |        | Террритори | иальная едини  | ца:          |
| г. Тирасполь          | -      | Выбер      | ите террито    | риал 🝷       |
| ица:                  |        | Дом:       | Ква            | ртира:       |
| Выберите улицу        | -      |            | -              | *            |
|                       |        |            |                |              |
| P                     | егист  | рация      |                |              |

Для последующего входа в Личный кабинет используются Логин и Пароль, указанный при регистрации.

# 2. Основные разделы Личного кабинета

## Адреса

Зарегистрируйте адреса точек продаж, в которых осуществляется предпринимательская деятельность. Для этого используйте кнопку «Добавить» в правой верхней части экрана.

Чтобы внести изменения в адрес, кликните правой кнопкой мыши на строку с соответствующим адресом.

Адреса, которые зарегистрированы в этом разделе, далее могут использоваться при регистрации точек продаж.

### Регистрация и порядок работы в личном кабинете ОФД

| Annera          |                                          | 🗋 Добевить 🕐 Обновить Понск |
|-----------------|------------------------------------------|-----------------------------|
|                 | Адреся точек присутствия                 |                             |
| Допомости       | r. Tapacnone yr. 25 Ocrafipa 100 29      |                             |
|                 | г. Бендеры пер. Банный 1                 |                             |
| Точки продаж    | г. Тирасполь пер. Бендерский 1А          |                             |
|                 | г. Тирасполь Респ. Ж/Д казарма 1477 км 1 |                             |
| Кассы           | r, Тиресполь ул. Конарова 15             |                             |
|                 | r. Tapacnono yn. 25 Okratipa 108 29      |                             |
| Сотрудники      | r, Тирасполь ул. А.П.Манойлова 4         |                             |
|                 | с. Бендеры ул. Академика Берга 1         |                             |
| Продукты        | г. Тиресполь ул. Зелёная Т               |                             |
| Таможенные коды | Page 1 of 1 (9 dems)                     | Page size: 20 *             |
|                 |                                          |                             |
|                 |                                          |                             |

| Регион:                     |                   | Область:       |      |   | Населённые пункты: |   |
|-----------------------------|-------------------|----------------|------|---|--------------------|---|
| ПМР(Приднестровская Молда   | вская Республика) | 🔻 г. Тирасполь |      | * | г. Тирасполь       | - |
| Районы:                     | Ули               | ца:            | Дом: |   | Кв:                |   |
| Выберите территориальную ед | циницу. 🔻 Вы      | берите улицу   | *    | - | *                  |   |

## Должности

Добавьте должности сотрудников, которые задействованы в вашем бизнесе.

| 🐠 ИВАНОВ ИВАН       | 🗮 🔮 Должности          |                                                                                      |
|---------------------|------------------------|--------------------------------------------------------------------------------------|
| Appeca              |                        | 🗋 добевить должность 🖉 Переименовать должность 🗙 Удалить должность 😨 Обновить Повіск |
|                     | Наименование докиности | Дига создания                                                                        |
| 😁 Допизности        | Кассир                 | 31.05.2019 19.46.56                                                                  |
| 723                 | Старший кассир         | 06.06.2019 11.41.07                                                                  |
| С Точки продаж      | Page 1 of 1 (2 item)   | Page size 20                                                                         |
| Ш Кассы             |                        |                                                                                      |
| 🐔 Сотрудникон       |                        |                                                                                      |
| 🕅 Прадукты          |                        |                                                                                      |
| ]≡ Тамакенние кады  |                        |                                                                                      |
| 🛓 Budpans CSV pails |                        |                                                                                      |

Для работы в этом разделе используйте меню в верхнем правом углу экрана: «Добавить должность. Переименовать должность. Удалить должность.»

| Добавить новую долж    | ность    | ×      |
|------------------------|----------|--------|
| аименование должности: |          |        |
|                        |          |        |
|                        | Добавить | Отмена |
|                        | Добавить | Отме   |

### Точки продаж

Добавьте в этот раздел магазины, кафе и другие точки продаж. В описании каждой точки доступны поля для ввода географических координат и загрузки фотографии. Эти данные являются **необязательными**.

Для работы в этом разделе используйте меню в верхнем правом углу экрана: «Добавить. Редактировать. Удалить.»

### Регистрация и порядок работы в личном кабинете ОФД

| 🐠 ИВАНОВ ИВАН      | 🔳 🕼 Точки продаж                 |                                    |                       |                                   | ИВАН ИВАНОВ -        |
|--------------------|----------------------------------|------------------------------------|-----------------------|-----------------------------------|----------------------|
| Anneca             |                                  |                                    |                       | 🙆 Добевить 🎯 Редактировать 🗙 Удал | ить 🕐 Обновить Понск |
|                    | 0 Наимисиование                  | Адрес                              | Координаты            | Дата измежения                    | Исполнитель          |
| 😁 Должности        | Магазин "Картошка"               | г. Тирисполь ул. Зелёная 1         |                       | 21.06.2019 10:16:32               | VEAHOS V. V.         |
| 🕼 Тачки прадлок    | <b>С</b> і Магазин "Продуктовый" | r. Тирасполь ул. Комарова 15       | 29,651506 : 46,842218 | 21.06.2019 10:09:01               | ИВАНОВ И.И.          |
| III Kerne          | Подгорые                         | r. Тирасполь ул. 25 Октября 108 29 | 12,234234 : 12,234234 | 21.06.2019 15.45:15               | NEAHOS M. M.         |
| ull Hacca          | Page 1 of 1 (3 items)            |                                    |                       |                                   | Page size: 20        |
| 希 Сотрудники       |                                  |                                    |                       |                                   |                      |
| 🖺 Продукты         |                                  |                                    |                       |                                   |                      |
| 🗮 Таможенение коды |                                  |                                    |                       |                                   |                      |
|                    |                                  |                                    |                       |                                   |                      |
| 🗘 Buópan, CSV þain |                                  |                                    |                       |                                   |                      |

| Название точки продаж: (0)                                                                                       | Широта:                                                   | До                       | лгота:                                           |
|----------------------------------------------------------------------------------------------------|-----------------------------------------------------------|--------------------------|--------------------------------------------------|
|                                                                                                    |                                                           | *<br>*                   | *<br>*                                           |
| Іоготип:                                                                                                    |                                                           |                          |                                                  |
|                                                                                                    |                                                           |                          |                                                  |
|                                                                                                    | No im:                                                    | 200                      |                                                  |
|                                                                                                    | NO IMA                                                    | age                      |                                                  |
|                                                                                                    |                                                           |                          |                                                  |
|                                                                                                    | <b></b>                                                   |                          |                                                  |
| Адреса:                                                                                                    | Þ                                                         |                          |                                                  |
| Адреса:<br>г. Тирасполь ул. 25 Октября 108                                                                       | 29 🗸                                                      | <b>У</b> Выбрать адрес и | з списка                                         |
| Адреса:<br>г. Тирасполь ул. 25 Октября 108<br>Регион:                                                            | 29 <b>т</b><br>Область:                                   | 🖌 Выбрать адрес и        | з списка<br>Населённые пункты:                   |
| Адреса:<br>г. Тирасполь ул. 25 Октября 108<br>Регион:<br>ПМР(Приднестровская Молдави                             | 29 <b>-</b><br>Область:<br>ская Р.( <b>-</b> ) Г. Тираспо | Выбрать адрес и<br>оль   | з списка<br>Населённые пункты:<br>г. Тирасполь т |
| Адреса:<br>г. Тирасполь ул. 25 Октября 108<br>Регион:<br>ПМР(Приднестровская Молдави<br>Герриториальная единица: | 29 –<br>Область:<br>ская Р ( т. Тираспе<br>Улица:         | Выбрать адрес и<br>оль   | з списка<br>Населённые пункты:                   |

## Кассы

В данном разделе пользователь регистрирует все места расчета за товар/услуги – кассы.

- На каждую торговую точку должна быть зарегистрирована отдельная онлайн-касса.
- На каждую торговую точку необходимо зарегистрировать такое количество касс, которое необходимо для одновременной работы.

На данным этапе все зарегистрированные кассы **НЕ активны**. Каждая касса должна получить сертификат открытого ключа от Удостоверяющего Центра. Запрос сертификатов осуществляется на следующем этапе при работе в приложении Онлайн-кассы (см. инструкцию по работе с приложением Онлайн-касса).

Для работы в этом разделе используйте меню в верхнем правом углу экрана: «Добавить. Редактировать. Удалить.»

|          |                         |                              |                       |             |                     | 🗋 Добаенть 🕼 Редактировать 🗙 Удалить 🕐 | Обновить Понск |
|----------|-------------------------|------------------------------|-----------------------|-------------|---------------------|----------------------------------------|----------------|
|          | Наимненорание           | ОФД                          | Точка продаж          | Cratyc      | Изменён             | Исполнитель                            |                |
| m):      | Э Быстран касса         | 00000005                     | Магазия "Продуктовый" | Acress      | 19.05.2019 14:28:11 |                                        | Операции       |
| aam      | % привязанные устройств | а к кассе «Быстрая касса»    |                       |             |                     |                                        |                |
|          | 🗙 Деактивироват         | ть привязку 🕐 Обновить Поиск |                       |             |                     |                                        |                |
|          | Id устройства           | Тип устройства               | Craryc                |             |                     |                                        |                |
| 80X      | BFEBFBFF000206A7        | Персональный компьютер       | Accuses               |             |                     |                                        |                |
|          | Kacca N <sup>2</sup> 1  | 0000000009                   | Магазин "Картошка"    | Активна     | 21.06.2019 10:17:16 | ИВАН ИВАНОВИЧ ИВАНОВ                   | Операции       |
|          | ③ Kacca N42             | 0000000014                   | Магазин "Картошка"    | Актирна     | 21.06.2019 10:17:28 | ИВАН ИВАНОВИЧ ИВАНОВ                   | Операции       |
| ные коды | Kacca NF3               | 0000000015                   | Магазин "Картошка"    | Актирна     | 21,06,2019 10,24,01 | ИВАН ИВАНОВИЧ ИВАНОВ                   | Операции       |
|          | (i) Kacca 747.          | 800000000                    | Магазин "Продуктовый" | Axtivena    | 06.06.2019 11:39:07 | ИВАН ИВАНОВИЧ ИВАНОВ                   | Onepaque       |
|          | . флакфакфактаф         | 0000000007                   | Магазин "Продуктовый" | He activesa | 06.06.2019 11:33:30 | ИВАН ИВАНОВИЧ ИВАНОВ                   | Операции       |
|          | ① 1 Kacca               | 0000000001                   | Магазин "Продуктовый" | Activities  | 19.05.2019 13:33:33 |                                        | Операции       |

| дооавить новую к | accy               |          |        |
|------------------|--------------------|----------|--------|
| Название кассы:  | Точка продаж:      |          |        |
|                  | Магазин "Картошка" |          |        |
|                  |                    | Лобавить | Отмена |

# Сотрудники

В данном разделе добавляются сведения о сотрудниках, которые уполномочены работать с Онлайн-кассами.

- Каждого сотрудника можно «привязать» к определенной точке продаж и кассе.
- К одной кассе может быть «привязано» несколько сотрудников. Но они не могут работать в ней одновременно.

При регистрации указывается email сотрудника, на который отправляются его регистрационные данные в виде логина и пароля. Далее они используются сотрудниками для входа в приложение Онлайн-касса.

Для работы в этом разделе используйте меню в верхнем правом углу экрана: «Добавить. Редактировать. Удалить.»

| нванов иван        | 🚍 🗰 Сотрудники                       |                    |            |                           | 6                   | NBAH NBAHOB -               |
|--------------------|--------------------------------------|--------------------|------------|---------------------------|---------------------|-----------------------------|
| 🕈 Адреса           |                                      | 🗋 Добеонты 🕼 Редан | тировать 🕽 | Удалить С Обисенть        | Понск               |                             |
| 😤 Должности        | ewo<br>Ikiaal ikiaalogiimi ikiaalogi |                    | Cranye     | Fmail<br>products@mail.ru | Должность<br>Кассир | Дата создания<br>19.05.2019 |
| 🕼 Точки продаж     | Владинир Александрени Четкезси       |                    | Actual     | vomicescu@gmail.com       | Старший             | 06.06.2019                  |
| 🎹 Кассы            | Page 1 of 1 (2 kerni)                |                    |            |                           | P                   | ige size: 20 *              |
| 🐔 Сотрудники       |                                      |                    |            |                           |                     |                             |
| 🛱 Продукты         |                                      |                    |            |                           |                     |                             |
| 🗐 Таможенные коды  |                                      |                    |            |                           |                     |                             |
|                    |                                      |                    |            |                           |                     |                             |
| 🛃 Выбрать СЭУ файл |                                      |                    |            |                           |                     |                             |
|                    | Добавить нового пользователя         | ×                  |            |                           |                     |                             |

| дооавить новог | о пользователя |           |           | ^        |
|----------------|----------------|-----------|-----------|----------|
| амилия:        | Имя:           |           | Отчество: |          |
| олжность:      | <b>.</b>       | 🗌 Активен |           |          |
| mail:          |                |           |           |          |
| очка продаж:   | •              | Кассы:    |           | <b>.</b> |
|                |                |           | Добавить  | Отмена   |

# Продукты

В данном разделе пользователь вводит номенклатуру реализуемых товаров и услуг.

|                            |                                             |                |         |           | 🗋 Добавить 🕼 Редактировать 🗙 Удалить 🙋 Обновить Поисс |              |           |                     |
|----------------------------|---------------------------------------------|----------------|---------|-----------|-------------------------------------------------------|--------------|-----------|---------------------|
| Hartste                    | енование                                    | Стоимость      | Two     | Артикул   | Таможенный код                                        | Едизмерерия  | Штрих-код | Изменён             |
| ④ Ческон                   |                                             | 12,60 RUP      | Tosapsr | 6         | (10) Злаки                                            | er.          |           | 15.06.2019 13:31:00 |
| Чесноя                     |                                             |                |         |           |                                                       |              |           |                     |
| 2 Ap                       | Базить 🖉 Редактировать 🗙 Удалить 💽 Обновить |                |         |           |                                                       |              |           |                     |
| Сумма                      | Дата опалеменом                             |                |         |           |                                                       |              |           |                     |
|                            | 12,60 80.00   31,05,2019 945-36             |                |         |           |                                                       |              |           |                     |
| ⊕ Aye                      |                                             | 1,20 RUP       | Товары  | 7         | [10] 3.nasse                                          | uart.        |           | 15.06.2019 13:31:00 |
| ② Ceexna                   |                                             | 13,60 RUP      | Товары  | 8         | [10] Злаки                                            | KT.          |           | 15.06.2019 13:31:00 |
| <ul> <li>Фрика;</li> </ul> | (альки (доклашний "полуфабрикат")           | 65,00 RUP      | Токары  | 9         | (10) 3 ABASH                                          | KT.          |           | 15.06.2019 13:31:00 |
| оды () Котлет              | ы ("домашний" полуфабрикат)"                | 86,00 RUP      | Товары  | 10        | (10) Anaxa                                            | кг.          |           | 15.06.2019 13:31:00 |
| O Cynose                   | й набор куриный                             | 12,00 RUP      | Токары  | 11        | [10] 3 manus                                          | uur.         |           | 15.06.2019 13:31:00 |
| Gynose                     | й набор хавсной                             | 6,00 RUP       | Тоехры  | 12        | [10] 3.nakon                                          | <i>ци</i> т, |           | 15.06,2019 13:31:00 |
| () Fotoes                  | й мясной бульон                             | 20,00 RUP      | Товары  | 13        | [10] 3 naxe                                           | uuri.        |           | 15.06.2019 13:31:00 |
| (a forces                  | й куриный бульсн                            | 20,00 RUP      | Товары  | 14        | [10] 3 manus                                          | шл.          |           | 15.06.2019 13:31:00 |
| Экуриці                    | (бедра или окорочка)                        | 43,00 RUP      | Товары  | 15        | (10) 3 <i>линол</i>                                   | ĸr.          |           | 15.06,2019 13:31:00 |
| ④ Куринс                   | e gane                                      | 54,00 RUP      | Товары  | 16        | [10] 3 naxie                                          | N7.          |           | 15.06.2019 13:31:00 |
| (E) Commo                  | на порционная по 300 г                      | 35,00 RUP      | Товары  | 17.       | (10) 3 naxon                                          | ωn.          |           | 15.06.2019 13:31:00 |
| <ul> <li>Cano</li> </ul>   |                                             | 65,00 RUP      | Pations | 18        | (10) 3 nakon                                          | 67.          |           | 20.06.2019 10:02:25 |
| <li>(i) Tecr 12</li>       | 3                                           | 1,23 RUP       | Работы  | 123       |                                                       | шт.          |           | 20.06.2019 16:32:57 |
| ④ Tecr 12                  | 3                                           | 1,23 RUP       | Товары  | 123       |                                                       | ωı,          |           | 20.06.2019 10:03:11 |
| ③ 345                      |                                             | 3,45 RUP       | Товары  | 345       |                                                       | wr.          |           | 20.06.2019 10:47:28 |
| <ul> <li>Трюфя</li> </ul>  | Ль                                          | 0,10 RUP       | Товары  | 123       |                                                       | LEFT.        |           | 20.06.2019 14:33:19 |
| (i) Xne6                   |                                             | 1,30 RUP       | Токары  | 000000001 | [10] 3nasos                                           | шт.          | 00000001  | 15.06.2019 13:31:00 |
| ④ Cox.Jaf                  | fa яблочный 0,93л                           | 16,50 RUP      | Товары  | 123456    | (10) 3 <i>лаков</i>                                   | шл.          |           | 15.06.2019 13:31:00 |
| (i) Tect                   |                                             | не определения | Работы  | 123       |                                                       | 1477.        |           | 20.06.2019 10:01:25 |

Для работы в этом разделе используйте меню в верхнем правом углу экрана: «Добавить. Редактировать. Удалить.»

- Наличие штрих-кода товара в базе позволит в дальнейшем кассиру быстро находить товар среди всей номенклатуры (путем сканирования штрих-кода).
- Стоимость вводится с копейками без разделительного знака.
- Галочка «Активен» отображает наличие товара/услуги для реализации.

| Добавить новый            | і продукт                     | ,               |
|---------------------------|-------------------------------|-----------------|
| Название продукта:        | Артикул:                      | Таможенный код: |
| Штрих-код:                | Еденица измерения:<br>единица | Тип продукта:   |
| Стоимость (RUP - Приднест | ровск. рубль)<br>•            | 🖌 Активен       |
|                           |                               | Добавить Отмена |

### Импорт каталога продуктов

В Личном кабинете реализована возможность загрузить номенклатуру товаров из файла в формате csv в кодировке UTF-8.

#### Порядок работы

- Выгрузить каталог товаров из программы 1С в формате csv.
   Если каталог хранится в таблице EXEL (в формате XLSX или XLS), файл надо сохранить в формате CSV. Для этого кликните в меню «Файл» – «Сохранить как». В поле «Тип файла» выберите CSV и сохраните документ.
- 2. Правой кнопкой мыши кликнуть на ранее сохраненный файл в формате CSV, выбрать «Открыть с помощью Блокнот»
- 3. Кликнуть в меню «Файл» «Сохранить как»
- 4. Выбрать в поле «Кодировка»: UTF-8

- 5. Сохранить документ с данной кодировкой.
- 6. Проверить кодировку информации в файле (см. ниже «Кодировка файла UTF-8»)
- 7. Загрузить файл в Личном кабинете (кнопка загрузки находится под меню в левой части экрана).

### Кодировка файла UTF-8 (65001)

Обязательная последовательность размещения информации в столбцах (если необязательная информация о продукте отсутствует, столбец остается пустым):

- Артикул
- Таможенный код
- Название (Обязательное поле)
- Единица измерения (Обязательное поле)
- QR-код
- Сумма в копейках в валюте по умолчанию (Рубли ПМР)
- Тип продукта (Обязательное поле)

### Обозначение типа продукта:

Service – услуга Work – работа Goods – товар

| Обозн     | ачение единицы измерения: |
|-----------|---------------------------|
| kg        | килограмм                 |
| amp       | ампула                    |
| bob       | бобина                    |
| bottle    | бутылка                   |
| box       | ящик                      |
| cm        | сантиметр                 |
| cm2       | квадратный сантиметр      |
| cunit     | условная единица          |
| d         | дюйм                      |
| dm        | дециметр                  |
| dm2       | квадратный дециметр       |
| dm3       | кубический дециметр       |
| doz       | доза                      |
| dozen     | дюжина                    |
| elem      | ЭЛЕМЕНТ                   |
| flask     | флакон                    |
| g         | грамм                     |
| kit       | комплект                  |
| 1         | литр                      |
| lm        | погонный метр             |
| lt        | ЛИСТ                      |
| m         | метр                      |
| m2        | квадратный метр           |
| mg        | миллиграмм                |
| mm        | миллиметр                 |
| mm2       | квадратныи миллиметр      |
| раск      | упаковка                  |
| pair      | пара                      |
| parcel    | посылка                   |
| part      | Часть                     |
| piece     | штука                     |
| prod      | изделие                   |
| roll      | рулон                     |
| sect      | Секция                    |
| serv      | yonyia<br>upfor           |
| sei<br>+  | наоор                     |
| l<br>Unit | IOHHd                     |
| unit      | единица                   |

### Наименование товара:

• допускается указывать наименование как с кавычками, так и БЕЗ кавычек, например:

Упаковка сока Садочок Яблочный прямого отжима 0.95 л

или

"Упаковка сока ""Садочок"" Яблочный прямого отжима 0.95 л"

• не допускается использовать в наименовании знак «точка с запятой» – «;» (этот знак применяется в кодировке как разделение столбцов)

### Пример записи информации о продукте:

В блокноте запись должна выглядеть следующим образом:

10126;20;Упаковка сока "Садочок" Яблочный прямого отжима 0.95 л; piece;;1200; Goods

(точка с запятой обозначает разделение столбцов)

В таблице запись должна выглядеть следующим образом:

(если необязательная информация о продукте отсутствует, столбец остается пустым)